### RTX3 Wireless Expansion Module V5.3

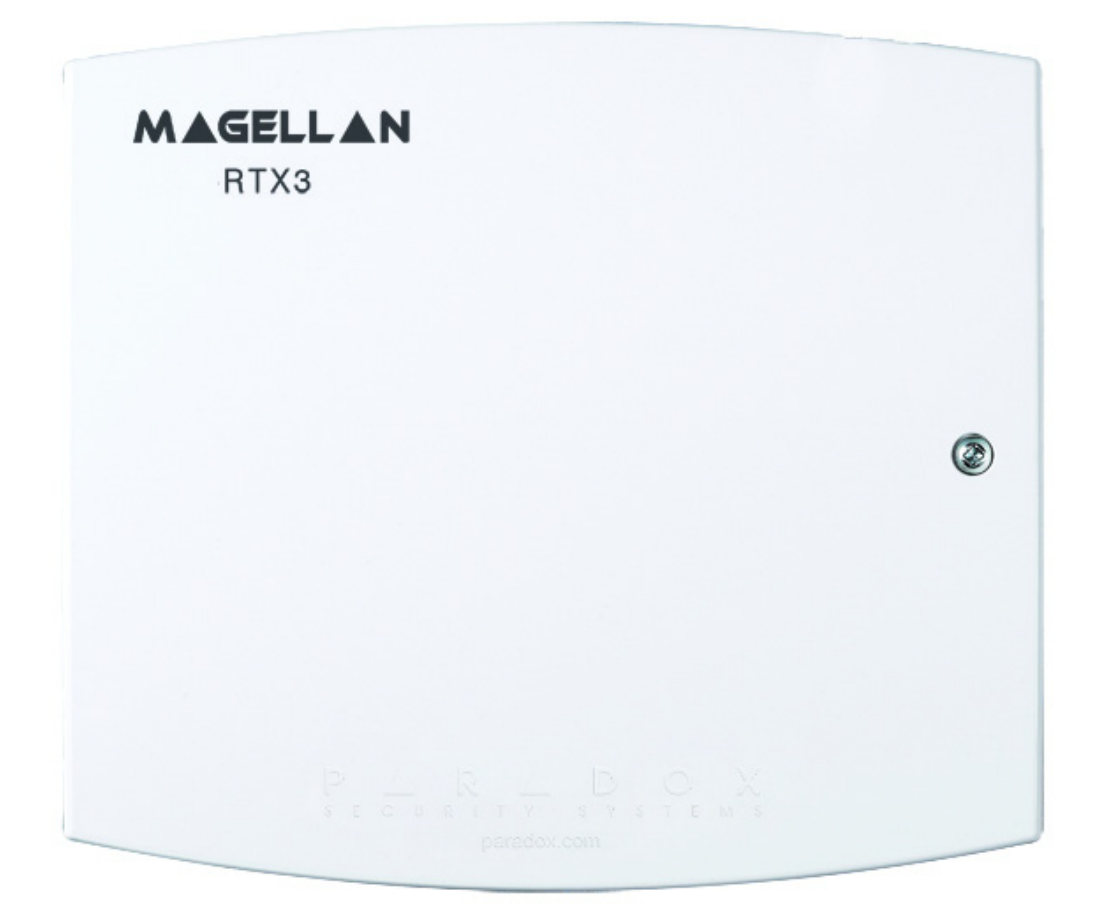

P 🔺 R 🔺 D O X<sup>\*\*</sup>

# **Reference and Installation Manual**

# **Table of Contents**

| Specifications                                 |   |
|------------------------------------------------|---|
| Hardware Compatibility3                        |   |
| Overview4                                      |   |
| Description4                                   |   |
| Features4                                      |   |
| Installation6                                  |   |
| Antenna Installation7                          |   |
| System Reset7                                  |   |
| LED Feedback8                                  |   |
| Programming9                                   |   |
| Programming RTX3 for Spectra SP Series Panels9 |   |
| Programming for EVO Series Panels9             |   |
| Programming Stand-Alone RTX3 Modules           | 7 |
| Firmware Upgrade 20                            | 0 |
| Index2                                         | 1 |

# **Specifications**

| •                         |                                                                                                    |
|---------------------------|----------------------------------------------------------------------------------------------------|
| Power input voltage:      | 12Vdc                                                                                                    |
| Frequency:                | 433MHz or 868MHz                                                                                                    |
| Sensitivity:              | -120 dBm                                                                                                    |
| Current consumption:      | 50 mA                                                                                                    |
| Dimensions and<br>Weight: | 15cm x 16cm x 3cm (6in x 6.5in x 1.1in) / 24g                                                                                                    |
| Operating<br>temperature: | 0°C to 49°C (32°F to 120°F)                                                                                                    |
| Humidity:                 | 5 - 90%                                                                                                    |
| PGM outputs:              | PGM1 and PGM2 - 150mA PGM transistor<br>outputs<br>PGM3 - form C relay output rated at 5A/28Vdc,<br>N.O./N.C. (PGM4 optional)                                                   |
| Range:                    | Refer to the appropriate transmitter Instructions                                                                                                    |
| Other:                    | Di-pole antenna; Error Correction Algorithm                                                                                                    |
| Approvals:                | EN50131-3: Security Grade 2, Environmental<br>Class II, Certification Body Intertek<br>For the latest information on product approvals,<br>visit our website at www.paradox.com |

# Hardware Compatibility

|                        | EVO                                           | Spectra SP                                    | Stand Alone   |
|------------------------|-----------------------------------------------|-----------------------------------------------|---------------|
| Zones                  | 32                                            | 32                                            | 32            |
| Remotes                | 32/96/999                                     | 32                                            | 32            |
| Remote Control<br>Type | REM1<br>RAC1<br>REM2<br>RAC2<br>REM3<br>REM15 | REM1<br>RAC1<br>REM2<br>RAC2<br>REM3<br>REM15 | REM1<br>REM15 |
| Wireless PGMs          | 8                                             | 16                                            | -             |
| Wireless Keypads       | -                                             | 8                                             | -             |
| Wireless Siren         | 8                                             | 4                                             | -             |
| Wireless Repeater      | -                                             | 2                                             | -             |
| PX8 Output Module      | -                                             | -                                             | 4             |

### **Overview**

This chapter provides an overview of the RTX3 Wireless Expansion Module ("RTX3"), including the package contents provided with the RTX3, the system features and an overview of the RTX3 components.

## Description

The RTX3 is a 2-way, 32 zone wireless expansion module which enables EVO and Spectra SP Series control panels to support wireless hardware such as sirens, motion detectors and remote controls.

#### Included Items Antenna

#### **Required/Optional Items**

- Mounting hardware
- Optional 12Vdc external power supply (PS17)

#### Compatibility

- EVO 192 / EVOHD control panels
- Spectra SP series control panels

#### **Features**

- Up to 32 wireless zones
- Support for REM1 / REM2 / REM3/ REM15 / RAC1 / RAC2 remote controls
- Support for wireless PGMs
- Support for all Magellan
   transmitters including 2WPGM
- Support for two RPT1 and eight K32RF / K37 (SP Series only)
- Support for SR130 / SR150
   Wireless Sirens and RPT1
   Wireless Repeater (EVO and SP Series)
- Support for PX8 Output Module
- In-field firmware upgrade through BabyWare software via serial or 4-wire connection
- RF jamming supervision
- Low battery, tamper and checkin supervision
- Transmitter signal strength display
- 3 PGM outputs and 1 optional output
- Noise level test and indicator

## **RTX3 Board and Connectors**

The following graphic displays the RTX3 board and connectors.

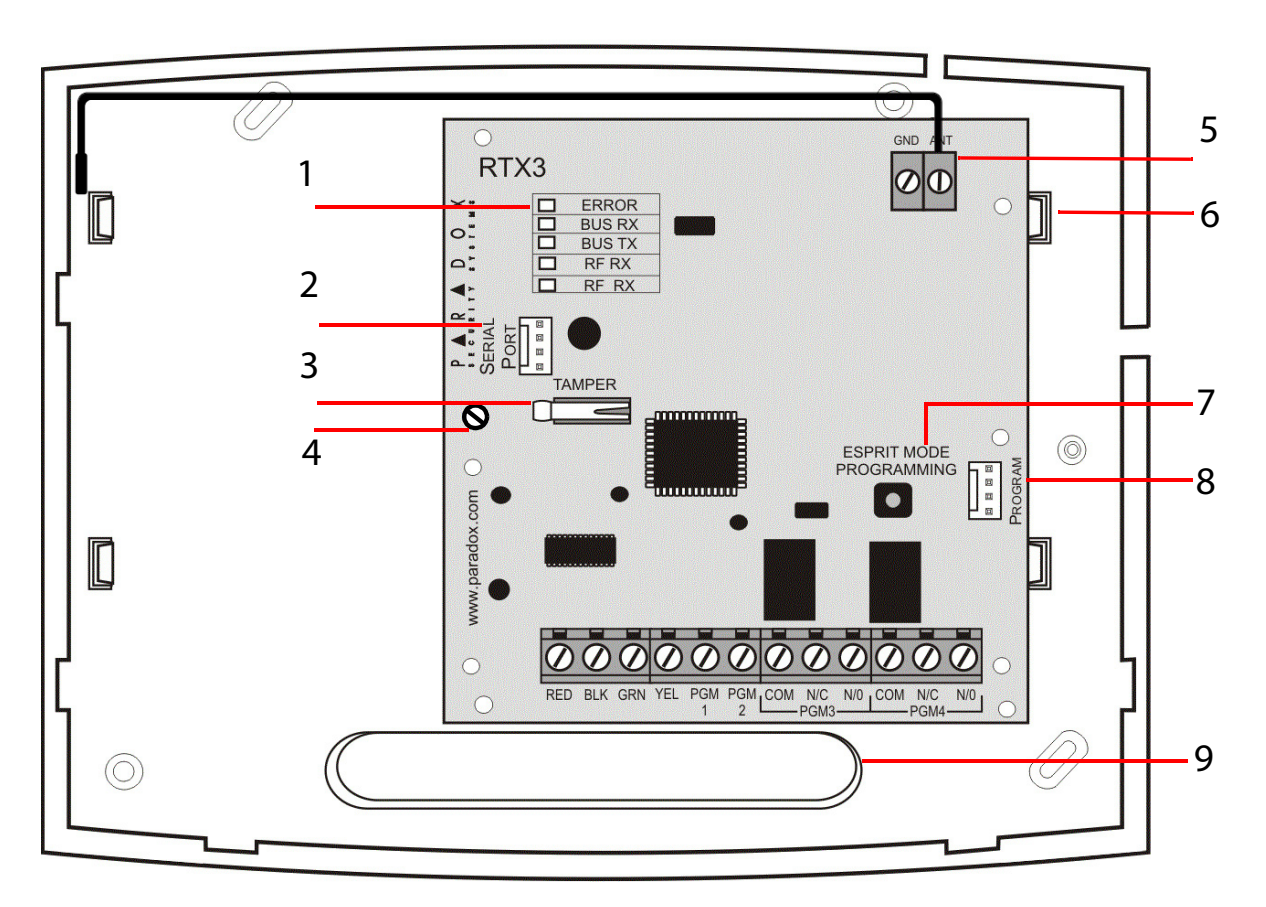

#### Figure 1: RTX3 Board and Connectors

| 1.      | LED display (see <i>LED</i> | 7. | Mode Programming button: Used     |
|---------|-----------------------------|----|-----------------------------------|
|         | Feedback on page 8)         |    | for programming Stand Alone       |
| 2.      | Firmware upgrade serial     |    | RTX3 modules (see Stand Alone     |
|         | connector (see Firmware     |    | Programming on page 17 and        |
|         | <i>Upgrade</i> on page 20)  |    | System Reset (see System Reset on |
| 3.      | Anti-tamper switch          |    | page 7)                           |
| 4.      | PCB screw                   | 8. | Program connector: Connect the    |
| 5       | Antenna                     |    | keypad to the Program connector   |
| ٦.<br>ح |                             |    | to program in Stand Alone mode    |
| 6.      | Mounting clips              | 9. | Wiring slot                       |

# **Chapter 1: Installation**

This section describes how to connect the RTX3. The following diagram displays RTX3 installation.

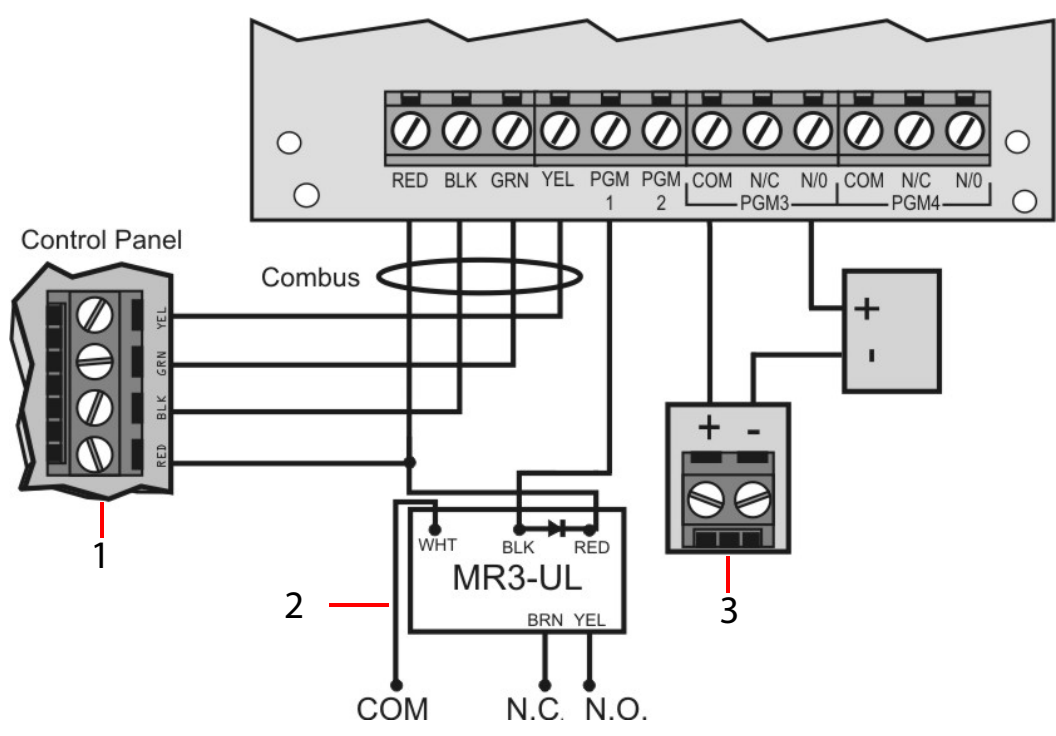

Figure 2: RTX3 Installation

1. Control panel Digiplex connection.

#### Notes:

- When using the RTX3 as a stand-alone device: connect an external 12Vdc power supply to the RED and BLK terminals
- Battery backup is recommended
- 2. Use a relay if the current draw exceeds 150mA on PGM1 or PGM2. Connect the RTX3's RED connector to the relay's RED connector, and the RTX3's PGM connector (PGM1 or PGM2) to the relay's BLK connector.
- 3. Connect PGM3 and PGM4 to external power supplies if additional power is required. A PS-817 is recommended. Connect the PGM's N/O connector to the external power supply's "+" connection. Connect the power supply's "-" connector to the device's "-" connector. Connect the PGM's COM connector to the device's "+" connector.
  - **Note:** Write down the serial number of all wireless modules used with the RTX3.

Page 6

## **Antenna Installation**

Secure the antenna to the **ANT** terminal connector as displayed below.

Note: A 433 MHz antenna is displayed.

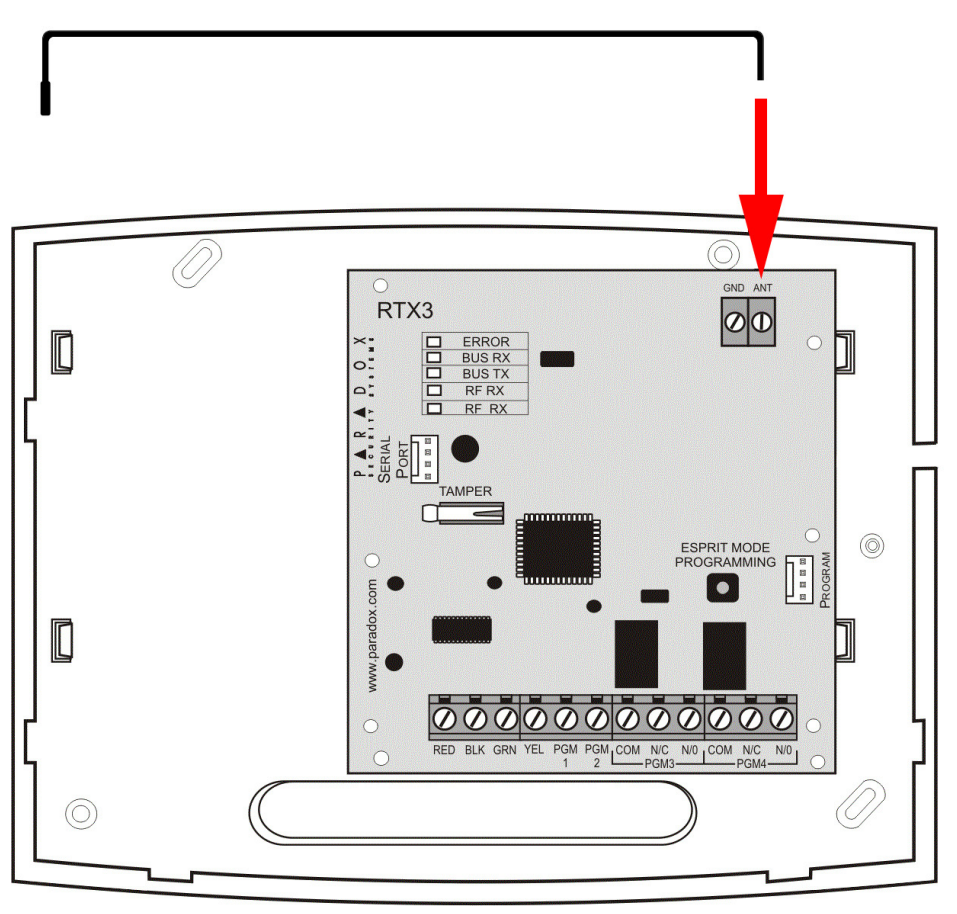

Figure 3:Antenna Connection

# System Reset

System Reset restores the RTX3 factory settings. IMPORTANT: System Reset only functions during the first 30 seconds after RTX3 power up.

### To reset the system:

- Press and hold the **Programming** button for 5 seconds. The **BUS RX** LED flashes (see *LED Feedback* on page 8).
- 2. Release the button and press it again while the LED flashes to reset the RTX3 default settings.

Installation

## **LED Feedback**

The following tables display LED feedback.

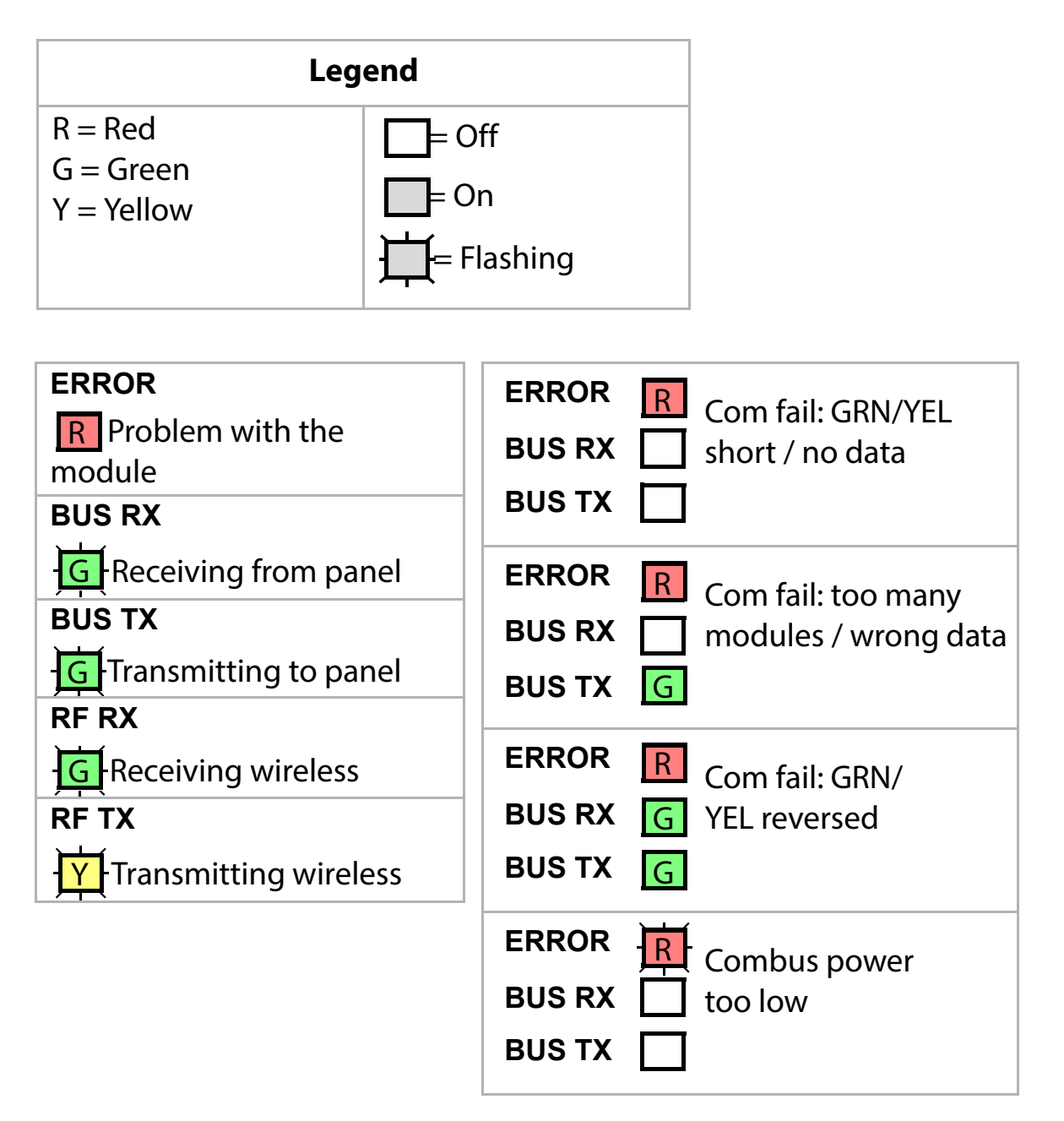

# **Chapter 2: Programming**

This section describes how to program the RTX3 for Spectra SP series control panels, EVO series control panels and for stand-alone installations.

### **Programming RTX3 for Spectra SP Series Panels**

When connected to a Spectra SP Series control panel, RTX3 settings are programmed through control panel programming sections. For detailed instructions refer to the *Spectra SP Series Programming Guide*.

#### Notes:

- Programming for a Spectra SP series system requires K32 or K10V/H keypads v2.0 or higher
- Only one RTX3 module can be connected to a Spectra SP Series panel

### **Programming for EVO Series Panels**

Program RTX3 settings for EVO panels with either a keypad or BabyWare PC software.

### **Programming RTX3 with a Keypad**

When connected to an EVO panel, program RTX3 settings through the keypad by entering Module Programming Mode.

### To enter Module Programming mode:

- 1. Press and hold the [0] key.
- 2. Enter the **[INSTALLER CODE]**.
- 3. Enter section [4003].
- 4. Enter the module [SERIAL NUMBER].
- 5. Enter the required [DATA].
- Note: When used without a K641 or K641R keypad, enable EVO option [1] in section [3029].

### **After Programming RTX3 for EVO Control Panels**

Program the zones, PGMs, sirens and remote controls into the EVO panel. Refer to EVO section [3034] and RTX3 section [001]\* options [2] and [3] for wireless transmitter supervision options. **Requirement:** Configure all wireless sirens in an EVO system to a single RTX3.

\* For instructions on entering 3-digit RTX3 section numbers see *RTX3 Programming Sections for EVO Panels* on page 10.

| Section                    | Feature |                                                                      | Details                                                                                                    |  |
|----------------------------|---------|----------------------------------------------------------------------|----------------------------------------------------------------------------------------------------|--|
| [001]                      | Op      | otion                                                                |                                                                                                    |  |
|                            | [1]     | Low battery supervision                                              | For RTX3 version 1.5 and higher, this option is always on <b>on</b> : default                                                                                    |  |
|                            | [2]     | Check-in<br>supervision                                              | OFF: default                                                                                                    |  |
|                            | [3]     | Check-in<br>supervision time<br>interval                             | оғғ: 24 hours (default)<br>ол: 80 minutes                                                                                                    |  |
|                            | [4]     | RF Jamming supervision                                               | OFF: default                                                                                                    |  |
|                            | [5]     | On-board<br>module tamper<br>supervision                             | OFF: default                                                                                                    |  |
|                            | [6]     | PGM1 initial<br>state                                                | оғғ: Normally Open (default)<br>ол: Normally Closed                                                                                                    |  |
|                            | [7]     | PGM2 initial<br>state                                                | оғғ: Normally Open (default)<br>ол: Normally Closed                                                                                                    |  |
| [8] Transmit tam<br>signal |         | Transmit tamper<br>signal                                            | огг: RTX3 ignores tamper signal<br>(default)<br>ом: RTX3 reports tamper signal                                                                                   |  |
| [002]                      | Rem     | ote Control Optio                                                    | ns                                                                                                    |  |
|                            | [1]     | REM2 visual and<br>auditory<br>feedback<br>compatibility<br>options* | <ul> <li>OFF: Old visual and auditory feedback<br/>(Supported by REM2 v2.00 or<br/>lower)</li> <li>ON: New visual and auditory feedback<br/>(default)</li> </ul> |  |
|                            |         |                                                                      | <b>Note</b> : Requires REM2 v2.01 and higher                                                                                                    |  |

### **RTX3 Programming Sections for EVO Panels**

Page 10

| Section           | Feature                                                                                                    | Details                                                                                                    |
|-------------------|----------------------------------------------------------------------------------------------------|----------------------------------------------------------------------------------------------------|
|                   | * The new visual and au<br>system status: stay arme<br>status feedback has not<br>arm, instant arm and exi<br>rejection beep will be he | ditory feedback includes the following<br>ed, instant armed and exit delay. Other<br>changed. For REM2 v1.04 or older, stay<br>it delay status are not supported, and a<br>eard when the system is in these status.       |
| [030]             | View Transmitter,<br>Remote Control and<br>PGM Serial Numbers                                                                           | To view a transmitter's 6-digit serial<br>number:<br>Press and hold the transmitter's anti-<br>tamper switch                                                                                                    |
| See<br>Details    | Remote Controls                                                                                                    | <ul> <li>To program remotes controls:</li> <li>Refer to User Code and Remote<br/>Control Programming sections in the<br/>EVO Programming Guide OR:</li> <li>Program through BabyWare</li> </ul>                           |
|                   |                                                                                                    | Note: When programming remote<br>controls (excepting a DSP series<br>keypad) for a system, enable EVO<br>option [1] in section [3029] and<br>refer to <i>RTX3 Remote Control</i><br><i>Programming for EVO</i> on page 15 |
| [601] to<br>[632] | Transmitter signal<br>strength                                                                                                    | [601] = Zone input 1<br>[632] = Zone input 32<br>3 or less = weak (move transmitter)<br>4 to 10 = OK                                                                                                    |
| [701] to<br>[732] | Current battery life                                                                                                    | [701] = Zone input 1<br>[732] = Zone input 32<br>View number of weeks the batteries<br>have been in the transmitter.                                                                                                    |
| [801] to<br>[832] | Previous battery life                                                                                                    | [801] = Zone input 1<br>[832] = Zone input 32<br>View number of weeks the previous<br>batteries were in the transmitter                                                                                                   |

| Section                                                                   | Feature                                 | Details                                                                                                    |
|---------------------------------------------------------------------------|-----------------------------------------|----------------------------------------------------------------------------------------------------|
| [671] to<br>[678]                                                         | 2WPGM Signal<br>Strength                | Sections [671]-[678] correspond to<br>Zone inputs 1 - 8<br>Signal Strength:<br>• 3 or less: weak - move transmitter<br>• 4 to 10: <b>οκ</b>       |
| [901] to<br>[908]                                                         | Assign 2WPGMs                           | Sections [901]-[908] correspond to<br>Zone inputs 1 - 8                                                                                           |
|                                                                           |                                         | To assign 2WPGMs:                                                                                                    |
|                                                                           |                                         | Enter a 6-digit serial number or press<br>and release the transmitter's tamper<br>switch                                                          |
|                                                                           |                                         | To delete an assigned 2WPGM:                                                                                                    |
|                                                                           |                                         | Enter 000000 as a serial number                                                                                                    |
|                                                                           |                                         | Note: If a section between [901] to [904]<br>is empty, the RTX3 uses the on<br>board PGM                                                          |
| [910] to<br>[989]                                                         | PGM Programming                         | To program Two-Way PGM activation<br>event, deactivation event and PGM<br>Delay options, see <i>RTX3 PGM Options for</i><br><i>EVO</i> on page 14 |
| [991]                                                                     | View two-way PGM<br>Tamper Trouble      | PGM # in tamper trouble is displayed                                                                                                    |
| [992]                                                                     | View two-way PGM<br>Supervision Trouble | PGM # in supervision trouble is displayed                                                                                                    |
| [2850]                                                                    | Assign RTX3                             | Assign the RTX3 that the sirens will be configured to                                                                                             |
| <b>Note</b> : The following programming sections correspond to sirens 1-8 |                                         |                                                                                                    |
| EXAMPLE: [2852]: Learn Siren 2                                            |                                         |                                                                                                    |

| Section                | Feature                                                             | Details                                                                                                    |
|------------------------|---------------------------------------------------------------------|----------------------------------------------------------------------------------------------------|
| [2851]<br>to<br>[2858] | Learn Siren                                                         | Press and hold the <b>Reset/Training</b><br>switch for 3 seconds after entering the<br>section to learn the siren<br><b>WARNING</b> : When pressing the Reset/<br>Training switch, the SR130/SR150<br>squawks and the strobe light flashes<br>five times to confirm siren registration<br>to the panel |
| [2861]<br>to<br>[2868] | Assign Partition to<br>Siren                                        | Assign sirens to either one partition or<br>to all eight partitions.<br><b>00</b> : Assigned to ALL 8 partitions<br><b>01-08</b> : Assign to selected partition                                                                                                    |
| [2871]<br>to<br>[2878] | Display Siren Signal<br>Strength                                    | Press and hold the <b>Reset/Training</b><br>switch for 3 seconds after entering the<br>section to display the siren signal<br>strength that the panel receives.<br>Requires keypad K32LCD V1.3 and<br>higher                                                                                           |
| [2870]                 | Temporary Siren<br>Tamper Switch<br>Deactivation for<br>Maintenance | Press <b>[ENTER]</b> after entering the section<br>to deactivate tamper alarm until the<br>cover is reinstalled or after 30 minutes                                                                                                    |

Programming

### **RTX3 PGM Options for EVO**

| PGM Number   | Event<br>Group | Feature<br>Group | Start # | End # |
|--------------|----------------|------------------|---------|-------|
| PGM1         | [910]          | [911]            | [912]   | [913] |
| PGM2         | [920]          | [921]            | [922]   | [923] |
| PGM3         | [930]          | [931]            | [932]   | [933] |
| PGM4         | [940]          | [941]            | [942]   | [943] |
| PGM5         | [950]          | [951]            | [952]   | [953] |
| PGM6         | [960]          | [961]            | [962]   | [963] |
| PGM7         | [970]          | [971]            | [972]   | [973] |
| PGM8         | [980]          | [981]            | [982]   | [983] |
| Default Data | 000            | 000              | 000     | 000   |

#### **PGM Activation**

#### **PGM Deactivation**

| PGM Number                                                                                | Event<br>Group | Featu<br>Grou      | ire<br>ip | Start #                                                         | End #                                           |
|-------------------------------------------------------------------------------------------|----------------|--------------------|-----------|-----------------------------------------------------------------|-------------------------------------------------|
| PGM1                                                                                      | [914]          | [915               | 5]        | [916]                                                           | [917]                                           |
| PGM2                                                                                      | [924]          | [925               | 5]        | [926]                                                           | [927]                                           |
| PGM3                                                                                      | [934]          | [935               | 5]        | [936]                                                           | [937]                                           |
| PGM4                                                                                      | [944]          | [945               | 5]        | [946]                                                           | [947]                                           |
| PGM5                                                                                      | [954]          | [955               | 5]        | [956]                                                           | [957]                                           |
| PGM6                                                                                      | [964]          | [965               | 5]        | [966]                                                           | [967]                                           |
| PGM7                                                                                      | [974]          | [975               | 5]        | [976]                                                           | [977]                                           |
| PGM8                                                                                      | [984]          | [985               | 5]        | [986]                                                           | [987]                                           |
| <b>Note</b> For all events see PGM programm<br><i>Guide (default data is set to 000).</i> |                | grammir<br>o 000). |           | <b>18</b><br><b>Ion in</b> EVO Pro<br>OFF Deactiv<br>ON Deactiv | p <i>aramming</i><br>ation Event<br>ation Event |
|                                                                                           |                | PGM D              | Delay     | ON PGM Tir                                                      | mer or                                          |
| PGM Number                                                                                | Delay (000     | -255)              |           | <b>Option</b> Beactiv                                           | ation Event                                     |
| PGM1                                                                                      | [918]          |                    |           | [919]                                                           |                                                 |
| PGM2                                                                                      | [928]          |                    |           | [929]                                                           |                                                 |
| PGM3                                                                                      | [938]          |                    |           | [939]                                                           |                                                 |
| PGM4                                                                                      | [948]          |                    |           | [949]                                                           |                                                 |

| PGM5         | [958] | [959] |
|--------------|-------|-------|
| PGM6         | [968] | [969] |
| PGM7         | [978] | [979] |
| PGM8         | [988] | [989] |
| Default Data | 005   | OFF   |

The following options apply to sections [919], [929]... [989]:

**Option [1]**: PGM deactivation after: See table on right

**Option [2]**: PGM base time: **ON**: Minutes **OFF:** Seconds (default)

**Option [8]**: Flexible PGM deactivation\*: See table on right

\* **Requirement**: To program "Flexible PGM deactivation" (option [8]) the "PGM deactivation after option" (option [1]) must be ом.

### **RTX3 Remote Control Programming for EVO**

IMPORTANT: The following section **does not** apply to DGP series keypads.

| Section  | Feature     | Details                                         |
|----------|-------------|-------------------------------------------------|
| [040] to | View or     | Each section includes 8 positions corresponding |
| [043]    | Delete used | to 8 remote controls programmed in the system   |
|          | Remote      | (the system enables up to 32 remote controls).  |
|          | Controls    | EXAMPLES: [040]: remote controls 1 to 8.        |
|          |             | [043]: remote controls 25 to 32                 |
|          |             | To view/delete remote controls:                 |
|          |             | 1. Enter a section                              |
|          |             | 2. Select the remote control position           |
|          |             | corresponding to the remote control to be       |
|          |             | deleted                                         |
|          |             | 3. Press [ENTER]. Any remote control position   |
|          |             | displaying * will be deleted                    |

| Section           | Feature                                                                                                    |                                                                                                    | De                                                             | tails                                                                                                 |                                                                      |                                        |
|-------------------|----------------------------------------------------------------------------------------------------|----------------------------------------------------------------------------------------------------|----------------------------------------------------------------|----------------------------------------------------------------------------------------------------|----------------------------------------------------------------------|----------------------------------------|
| [201] to<br>[232] | Assign<br>Remote<br>Controls to<br>the System                                                                                                   | Sections [201]<br>controls 1-32<br><b>To assign ren</b><br>1. Enter a sect<br>2. Press and he<br>until you he | -[232] corr<br>note contr<br>ion<br>old a butto<br>ar a confir | respond t<br>rols to th<br>on on the<br>mation b                                                      | e syste<br>e syste<br>remote<br>eep. The                             | te<br><b>m:</b><br>control<br>e remote |
|                   |                                                                                                    | control is as                                                                                                 | signed                                                         |                                                                                                    | •                                                                    |                                        |
| [301] to<br>[332] | Assign<br>Remote                                                                                                    | Sections [301]-[332] correspond to remote<br>controls 1-32                                                    |                                                                |                                                                                                    |                                                                      |                                        |
|                   | Users                                                                                                    | 1. Select a rem<br>2. Enter a User<br>appropriate<br>001 to 255)                                              | note contro<br>number (<br>section (c                          | ol: Enter a<br>001 to 25<br>orrespor                                                                  | a sectior<br>55) in the<br>ading to                                  | 1.<br>2<br>Users                       |
| [401] to          | Program / Mo                                                                                                    | odify Remote                                                                                                  | Control Se                                                     | ettings                                                                                               |                                                                      |                                        |
| [432]             | Sections [401]                                                                                                    | -[432] correspond to remote controls 1-32.                                                                    |                                                                |                                                                                                    |                                                                      |                                        |
|                   | //                                                                                                    | _//                                                                                                    | _////////                                                      |                                                                                                    |                                                                      |                                        |
|                   |                                                                                                    | ooou - regular a دران                                                                                         |                                                                | im, see b                                                                                             |                                                                      | Ν/Δ                                    |
|                   |                                                                                                    | • •                                                                                                    | N/A                                                            | • + •                                                                                                 | N/A                                                                  | N/A                                    |
|                   | [0]: Button dis<br>[1]: Regular ar<br>[2]: Stay arm<br>[3]: Instant arr<br>[4]: Force arm<br>[5]: Disarm<br>[6]: Stay/insta<br>[7]: Panic 1 (Pe | sabled<br>m<br>n<br>nt disarm<br>plice)                                                                       | [8]:<br>[9]:<br>[STA<br>[FOF<br>[ARM<br>[DIS<br>[BYF<br>[MEI   | Panic 2 (1<br>Panic 3 (1<br>AY]: Smok<br>RCE]: Utility<br>ARM]: Utility<br>P]: Utility<br>M]: Utility | non-me<br>fire)<br>ty key 1<br>key 2<br>lity key 3<br>key 4<br>key 5 | dical)<br>3                            |

## **Programming Stand-Alone RTX3 Modules**

The RTX3 can be used as a Stand-Alone module. This section describes how to program the RTX3 in Stand-Alone mode.

#### Requirement

Use a PX8 in conjunction with the RTX3 to program wireless transmitters in Stand-Alone mode (see the PX8 Instructions for more information).

### To enter Programming mode:

- 1. Connect a 636 or 646 keypad to the **Program** connector (see #8 in *Figure 1 on page 5*).
- 2. Press the **Mode Programming** button (see #7 in *Figure 1 on page 5*).
- 3. Press [ENTER] on the Esprit keypad.
- 4. Enter the installer code (default: 757575).
- 5. Enter the required section number.

### **Stand Alone Programming**

| Section           | Feature                                |                    | Details                                                                                                    |
|-------------------|----------------------------------------|--------------------|----------------------------------------------------------------------------------------------------|
| [000]             | Installer Code                         |                    | Set installer code (4 or 6 digits. Default: 757575)                                                                                                |
| [004]             | PGM Initi                              | al State           |                                                                                                    |
|                   | Option                                 |                    |                                                                                                    |
|                   | [6]                                    | PGM1 initial state | оғғ: Normally open (default)<br>ол: Normally closed                                                                                                |
|                   | [7]                                    | PGM2 initial state | оғғ: Normally open (default)<br>ол: Normally closed                                                                                                |
| [201] to<br>[232] | to <b>Remote Control</b><br>Assignment |                    | Sections [201]-[232] correspond to remote Controls 1- 32                                                                                           |
|                   |                                        |                    | To assign a remote control:                                                                                                    |
|                   |                                        |                    | <ol> <li>Press [ENTER].</li> <li>After the confirmation beep, press<br/>and hold any button on the remote<br/>until you hear two beeps.</li> </ol> |
|                   |                                        |                    | To delete a remote control:                                                                                                    |
|                   |                                        |                    | Press [2nd] followed by [ENTER].                                                                                                    |

| Section  |                                                                     | F         | eature               | Details                                    |  |
|----------|---------------------------------------------------------------------|-----------|----------------------|--------------------------------------------|--|
| [401] to | Remote Control Button Options                                       |           |                      |                                            |  |
| [432]    | Sections                                                            | [401-[432 | ] correspond to      | o remote controls 1-32.                    |  |
|          |                                                                     | Optic     | on                   |                                            |  |
|          | [1]                                                                 | [2]       | [3]                  | Definition*                                |  |
|          | OFF                                                                 | OFF       | OFF                  | No Arm or Disarm                           |  |
|          | ON                                                                  | OFF       | OFF                  | Regular Arm (default)                      |  |
|          | OFF                                                                 | ON        | OFF                  | ▲ Regular Arm                              |  |
|          | ON                                                                  | ON        | OFF                  | 🔒 Regular Arm                              |  |
|          |                                                                     |           |                      | 🗨 Regular Arm                              |  |
|          | OFF                                                                 | OFF       | ON                   | 🔒 Force Arm                                |  |
|          | ON                                                                  | OFF       | ON                   | Force Arm                                  |  |
|          |                                                                     |           |                      | 🕤 Stay Arm                                 |  |
|          | OFF                                                                 | ON        | ON                   | 🔒 Regular Arm                              |  |
|          |                                                                     |           |                      | 🕤 Stay Arm                                 |  |
|          | ON                                                                  | ON        | ON                   | 🔒 Stay Arm                                 |  |
|          | * Buttons used to arm the system are also used to disarm the system |           |                      |                                            |  |
|          | Opt                                                                 | ion       |                      |                                            |  |
|          |                                                                     |           | To select            | Enable button $\Theta$ for PGM             |  |
|          | [4]                                                                 |           | PGM see              | activation Default: <b>on</b>              |  |
|          |                                                                     |           | section [011]        |                                            |  |
|          | [5]                                                                 |           | IO SELECT            | Enable button 🝗 for PGM                    |  |
|          |                                                                     |           | section <b>[012]</b> | activation Default: <b>on</b>              |  |
|          |                                                                     |           | To select            |                                            |  |
|          | [6                                                                  | 6]        | PGM see              | Enable button 🕐 for PGM                    |  |
|          |                                                                     |           | section <b>[013]</b> | activation Default: ON                     |  |
|          |                                                                     |           | To select            | Enable button $\rightarrow$ for PGM        |  |
|          | [7                                                                  | 7]        | PGM see              | activation Default: <b>on</b>              |  |
|          |                                                                     |           | section <b>[014]</b> |                                            |  |
|          | [8]                                                                 |           |                      | Enable button $\bigcirc + \rightarrow$ for |  |
|          |                                                                     |           |                      | Panic Alarm (default: ON)                  |  |

| Section           | Feature                                       |                          | Details                            |
|-------------------|-----------------------------------------------|--------------------------|------------------------------------|
| [011] to<br>[014] | PGM Output Activation<br>[011]: Remote Button |                          | See sections [401] to [432]        |
|                   | Option                                        |                          |                                    |
|                   | [1]                                           | Activate<br>PGM 1 output | Default <b>on</b> in section [011] |
|                   | [2]                                           | Activate<br>PGM 2 output | Default on in section [012]        |
|                   | [3]                                           | Activate<br>PGM 3 output | Default on in section [013]        |
|                   | [4]                                           | Activate<br>PGM 4 output | Default on in section [014]        |
| [021] to          | PGM Latch                                     | n / Delay                |                                    |
| [024]             | Sections [0                                   | 21]-[024] corres         | pond to PGMs 1-4                   |
|                   | Option                                        |                          |                                    |
|                   | [0]                                           | Latched                  |                                    |
|                   | [1]                                           | 1 second                 |                                    |
|                   | [2]                                           | 5 seconds                | (default)                          |
|                   | [3]                                           | 10 seconds               |                                    |
|                   | [4]                                           | 20 seconds               |                                    |
|                   | [5]                                           | 40 seconds               |                                    |
|                   | [6]                                           | 60 seconds               |                                    |
|                   | [7]                                           | 2 minutes                |                                    |
|                   | [8]                                           | 4 minutes                |                                    |

| Section |                                  | Details                         |           |
|---------|----------------------------------|---------------------------------|-----------|
| [002]   | PGM Outp                         |                                 |           |
|         | Option                           |                                 |           |
|         | [0] No PGM output on panic alarm |                                 |           |
|         | [1]                              | [1] Toggle PGM 1 on panic alarm |           |
|         | [2]                              | Toggle PGM 2 on panic alarm     |           |
|         | [3]                              | Toggle PGM 3 on panic alarm     | (default) |
|         | [4]                              | Toggle PGM 4 on panic alarm     |           |

# **Firmware Upgrade**

Upgrade RTX3 firmware using either a serial connection or a four-wire connection.

For firmware upgrade instructions see the *Firmware Upgrade Instructions* document at: Paradox.com > Software > BabyWare.

# Index

# Sections

| 2WPGM           |    |
|-----------------|----|
| Assigning       | 14 |
| Signal strength |    |

## Α

| Antenna installation         | 8  |
|------------------------------|----|
| Antennas                     | 6  |
| Anti-tamper switch           | 6  |
| Approvals                    | 4  |
| Assign partition to siren    | 14 |
| Assign RTX3                  | 14 |
| Assign wireless transmitters | 13 |

### В

| Battery life |  |
|--------------|--|
|--------------|--|

# С

| Check-in supervision               | 12 |
|------------------------------------|----|
| Check-in supervision time interval | 12 |
| Code length                        | 19 |
| Compatibility                      | 4  |
| Consumption                        | 4  |
| Current battery life               | 13 |
| Current consumption                | 4  |

# D

| Dimensions                    | 4  |
|-------------------------------|----|
| Display Siren Signal Strength | 14 |

## Ε

| EN50131     | 4  |
|-------------|----|
| Esprit      | 17 |
| Esprit mode | 6  |
| EVO         | 11 |

### F

| Firmware upgrade | 20 |
|------------------|----|
| Frequency        | 4  |

# I

| Imperial       | . 10 |
|----------------|------|
| Input voltage  | 4    |
| Installation   | 7    |
| Installer code | 17   |

# Κ

| K641 | 1 | 1 |
|------|---|---|
|      |   |   |

# L

| Learn Siren             | 14   |
|-------------------------|------|
| LED display             | 6    |
| LED feedback            | 6, 9 |
| Low battery supervision |      |
|                         |      |

# Μ

| Module programming mode (EVO) | 1 | 1 |
|-------------------------------|---|---|
| Mounting clips                | ( | 6 |

# 0

| On-board module tamper supervision |   |
|------------------------------------|---|
| Operating temperature              | 4 |

### Ρ

| Panic alarm           | 19     |
|-----------------------|--------|
| Activation            | 14     |
| Deactivation          | 15     |
| Delav                 |        |
| initial state         | 12. 17 |
| Latch / delay         |        |
| Options for EVO       | 14     |
| Output activation     | 19     |
| output on panic       | 20     |
| outputs               | 4      |
| Programming           | 14     |
| Supervision trouble   | 14     |
| Tamper trouble        | 14     |
| Power input voltage   | 4      |
| Previous battery life | 13     |
| Programming           | 10     |
| Programming button    | 6      |

# R

| REM2 visual and auditory feedback |  |
|-----------------------------------|--|
|-----------------------------------|--|

### Page 22

| Remote control assignment     | 17 |
|-------------------------------|----|
| Remote control button options |    |
| Remote controls               | 13 |
| Reset                         | 8  |
| RF Jamming supervision        | 12 |
| RF lockout on panic           | 20 |

# S

| Sensitivity       | 4  |
|-------------------|----|
| Signal strength   |    |
| Specifications    | 4  |
| Spectra SP series | 10 |
| Stand alone       |    |
| System reset      | 8  |

# Т

| Temperature                                | 4   |
|--------------------------------------------|-----|
| Temporary Siren Tamper Switch Deactivation | 14  |
| Transmitter signal strength                | .13 |
| Transmitter tamper signal                  | .12 |

# U

| Lleor codo assignment | 1       | 7 |
|-----------------------|---------|---|
| User code assignment  | ······· | 1 |

### V

| View serial numbers |   |
|---------------------|---|
| Voltage             | 4 |

### W

| Warranty                                 | 24 |
|------------------------------------------|----|
| Wireless transmitter supervision options | 11 |
| Wiring slot                              | 6  |

# Notes

| <br> |                                       |
|------|---------------------------------------|
| <br> |                                       |
| <br> |                                       |
|      |                                       |
| <br> |                                       |
| <br> |                                       |
| <br> |                                       |
|      |                                       |
|      |                                       |
| <br> | · · · · · · · · · · · · · · · · · · · |
| <br> |                                       |
|      |                                       |
|      |                                       |
| <br> |                                       |
| <br> |                                       |
| <br> |                                       |
|      |                                       |
|      |                                       |
| <br> |                                       |
| <br> |                                       |
| <br> |                                       |
|      |                                       |
| <br> |                                       |
| <br> |                                       |
|      |                                       |
|      |                                       |
|      |                                       |
| <br> |                                       |
| <br> |                                       |
|      |                                       |
|      |                                       |
| <br> |                                       |
| <br> |                                       |
| <br> |                                       |
|      |                                       |
| <br> |                                       |
| <br> |                                       |
| <br> |                                       |
| <br> |                                       |
|      |                                       |
| <br> |                                       |
| <br> |                                       |
| <br> |                                       |
|      |                                       |

| <br>                                      |
|-------------------------------------------|
|                                           |
| <br>                                      |
|                                           |
| <br>                                      |
|                                           |
|                                           |
|                                           |
|                                           |
|                                           |
|                                           |
| <br>                                      |
|                                           |
| <br>· · · · · · · · · · · · · · · · · · · |
|                                           |
| <br>                                      |
|                                           |
| <br>                                      |
|                                           |
|                                           |
|                                           |
|                                           |
|                                           |
| <br>                                      |
|                                           |
| <br>                                      |
|                                           |
| <br>                                      |
|                                           |
| <br>                                      |
|                                           |
|                                           |
|                                           |
|                                           |
|                                           |
|                                           |
|                                           |
|                                           |
| <br>                                      |
|                                           |
| <br>                                      |
|                                           |
| <br>                                      |
|                                           |
| <br>                                      |
|                                           |
|                                           |
|                                           |
|                                           |
|                                           |
|                                           |
|                                           |
| <br>                                      |
|                                           |
|                                           |
|                                           |
|                                           |
|                                           |
| <br>                                      |
|                                           |
| <br>                                      |
|                                           |
|                                           |
|                                           |
|                                           |
|                                           |
|                                           |
| <br>                                      |
|                                           |
| <br>                                      |
|                                           |
| <br>                                      |
|                                           |
|                                           |

Programming

### Patents

One or more of the following US patents may apply: 7046142, 6215399, 6111256, 6104319, 5920259, 5886632, 5721542, 5287111, 5119069, 5077549 and RE39406 and other pending patents may apply. Canadian and international patents may also apply.

### Trademarks

EVO and Spectra SP Series are trademarks of Paradox Ltd. or its affiliates in Canada, the United States and/or other countries.

### Certification

For the latest information on products approvals, such as UL and CE, please visit www.paradox.com.

### Warranty

For complete warranty information on this product please refer to the Limited Warranty Statement found on the website www.paradox.com/ terms. Your use of the Paradox product signifies your acceptance of all warranty terms and conditions.

© 2013 Paradox Ltd. All rights reserved. Specifications may change without prior notice.

### **Technical Support**

For technical support in Canada or the U.S., call 1-800-791-1919, Monday to Friday from 8:00 a.m. to 8:00 p.m. EST. For technical support outside Canada and the U.S., call 00-1-450-491-7444, Monday to Friday from 8:00 a.m. to 8:00 p.m. EST.

For additional information please visit our website at www.paradox.com.

For technical support in Canada or the U.S., call 1-800-791-1919, Monday to Friday from 8:00 a.m. to 8:00 p.m. EST. For technical support outside Canada and the U.S., call 00-1-450-491-7444, Monday to Friday from 8:00 a.m. to 8:00 p.m. EST.

Please feel free to visit our website at www.paradox.com

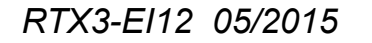

PARADOX.COM

Printed in Canada